### 新雁飞上位机操作说明 V1.2

1: 软件简介

CDSerialTouch 是深圳市新雁飞科技有限公司主导开发的一款功能强大,操作清晰明了的软件。 针对我司产品产品开发的核心是图片配合控件,工程图片是基本,控件是用户常用的操作工具。 用户建立工程,导入设计好的美工图片,然后对每个画面的控件进行配置,最后将整个工程下载 到串口屏中。

2: 软件安装

点击 XYFSetup.exe 进入软件安装,如下图:

|     | 1    |                |                                                                                                    |                           |
|-----|------|----------------|----------------------------------------------------------------------------------------------------|---------------------------|
|     | 🛃 新雁 | 17.屏幕图形化设计工具 5 | 安装程序                                                                                                    | 23                        |
|     |      |                | 次迎使用 新雁飞屏幕图形化设计工具 1.1 多<br>强烈建议您在继续该安装之前,退出所有 Wi<br>序。<br>如果您有任何其他程序正在运行,请单击"耳<br>闭程序,然后再次运行该安装程序。<br>否则,请单击"下一步"继续。 | ₹装程序。<br>ndows 程<br>观消",关 |
|     |      |                | (返回18) 下一步18) > (                                                                                                    | 取消(C)                     |
|     | 点击门  | 下一步,输入名称和      | 公司名字                                                                                                    |                           |
|     |      |                |                                                                                                    |                           |
| XYF |      | XYF            | 上位机使用说明                                                                                                    | PAGE: 1 OF18              |

| 🛃 新                                                           | 雁飞屏幕图形化设计工具 安装程序                                                                          | 22                                     |
|---------------------------------------------------------------|-------------------------------------------------------------------------------------------|----------------------------------------|
| 用户                                                            | <b>信息</b><br>ì入您的用户信息,并单击"下一步"继续。                                                         |                                        |
| 名称<br>thi<br>公司<br>xyf                                        | <pre> {:</pre>                                                                            |                                        |
| 选择合                                                           | <返回@ 下─步@ > ►→步@ > ►→步@ > ►→步@ > ►→步@ >                                                   | <b>取消(C)</b><br>功。                     |
| 3: 软件界面介绍<br>打开新雁飞公司的郭<br>图片放置控件区域,<br>可以说是一目了然,<br>操作产品,下图是郭 | 次件,第一感觉就是界面非常干净,上方是基本功能菜<br>右边是工程图片以及控件属性区域,中间区域则直观<br>重点明确,这是新雁飞科技上位机的一贯特色,为的<br>软件界面说明。 | 单区域,左手边是装载<br>显示了图片以及控件。<br>就是方便客户了解和对 |
| K                                                             |                                                                                           |                                        |
| XYF                                                           | XYF 上位机使用说明                                                                               | PAGE: 2 OF18                           |

| <u>C</u> 新建 打开               | 保存 预览 生成 图片下载   | 版本信息                                                                                                    |                     |
|------------------------------|-----------------|----------------------------------------------------------------------------------------------------|---------------------|
|                              | ·•• 世           |                                                                                                    | 刘表 控件属性             |
|                              |                 |                                                                                                    |                     |
| 删除图片                         |                 |                                                                                                    |                     |
|                              |                 |                                                                                                    |                     |
|                              |                 |                                                                                                    |                     |
| 删除控件                         |                 |                                                                                                    |                     |
| 4                            |                 |                                                                                                    |                     |
| 编辑                           |                 |                                                                                                    |                     |
| 进度条                          |                 |                                                                                                    |                     |
|                              |                 |                                                                                                    |                     |
| 滑动条                          |                 |                                                                                                    |                     |
|                              |                 |                                                                                                    |                     |
|                              | 林州              | Han and a state of the state of the state of |                     |
|                              |                 |                                                                                                    |                     |
| 上方菜单                         | 7               | $E \sim 1$                                                                                                    |                     |
| <u>分辨率</u> :根据产品的            | 的分辨率进行正确设置,比如   | 口7寸一般为 800*480,4.3 、                                                                                                    | <u></u>             |
| 新建:新建一个工程                    | 1,装载图片和控件,一般在   | E首次使用时用到。                                                                                                    |                     |
| 打开:直接打开一个                    | <b>、</b> 已有的工程。 |                                                                                                    |                     |
| 保存:保存用户当前                    | 前的操作,软件不会自动保存   | F用户操作, 需要用户点击                                                                                                    | 该按钮才能保存。            |
| 预览: 仅仅对切换扬                   | 安钮能做简单的预览效果。    |                                                                                                    |                     |
| 生成:点击后弹出来                    | f话框,包含了端口号,波特   | 持率,终端设置,图片下载                                                                                                    | 以及各种控件生成的配          |
| 置又件卜载按钮。约                    | <u>{</u>        | Q, 目动非目动模式选择,                                                                                                    | 蜂鸣器响动选择等配置          |
| <b>七</b> 侧 荧 单               |                 |                                                                                                    |                     |
| 五 國 米 平<br>添 加 图 片 · 往 丁 程 月 | 且加入用户编辑好的图片。    |                                                                                                    |                     |
| 删除图片:删除工利                    | 型用的某幅图。         |                                                                                                    |                     |
| 添加按钮: 往工程图                   | 3片上添加按钮控件。      |                                                                                                    |                     |
| 删除控件:删除工程                    | 超片上的某个控件。       |                                                                                                    |                     |
| 编辑:添加编辑框控                    | 这件。             |                                                                                                    |                     |
| 进度条: 添加进度务                   | <b>长</b> 控件。    |                                                                                                    |                     |
| 滑动条: 添加滑动务                   | 、控件。            |                                                                                                    |                     |
| 勾选: 添加勾选控件                   | ⊨ o             |                                                                                                    |                     |
|                              |                 |                                                                                                    |                     |
| XYF                          | XYF 上位材         | 1使用说明                                                                                                    | <b>PAGE: 3 OF18</b> |

右侧区域是工程图片以及各个控件属性栏。

#### 4: 软件使用详细说明

第一次打开软件首先需要新建一个工程,一个完整的工程由工程图片和各个控件产生的配置文件 组合而成,建立工程并按照客户需求生成配置文件后,我们会在工程文件夹中看到如下文件:

| 🔒 pic                 | 2014-10-27 11:37 | 文件夹           |       |
|-----------------------|------------------|---------------|-------|
| stproject .           | 2014-10-29 11:18 | STPROJECT 文件  | 22 KB |
| 📋 sort                | 2014-10-31 11:33 | 文本文档          | 1 KB  |
| test cd_button        | 2014-10-29 11:18 | BIN 文件        | 3 KB  |
| 🛋 test cd_checkbox    | 2014-10-29 11:18 | BIN 文件        | 1 KB  |
| 📄 test cd_progressbar | 2014-10-29 11:18 | BIN 文件        | 1 KB  |
| test cd_textbox       | 2014-10-29 11:18 | <b>BIN</b> 文件 | 1 KB  |
| 📄 test cd_trackbar    | 2014-10-29 11:18 | BIN 文件        | 1 KB  |

工程文件夹示意图

.stproject 是工程文件,.bin 是配置文件,文件夹 pic 里的是该工程需要用到的图片文件。 新建工程后首先应该往工程里添加用户需要用到的图片,新雁飞科技智能屏是以图片做为工程基础,控件也是对应在不同图片上,所以建议用户首先添加图片。以 7 寸 800\*480 的屏为例,点击"新建"后弹出以下窗口。

|           | RewProjectWindow |                      |              |
|-----------|------------------|----------------------|--------------|
|           | 工作空间:            |                      |              |
|           | 项目名称:            |                      |              |
| KI        |                  |                      |              |
|           | 确定               | 取消                   |              |
|           |                  |                      |              |
|           |                  |                      |              |
|           | 新建工程             | 窗口                   |              |
| 通过该对话框选择口 | 工程所在目录,输入该工程名称   | <b> 『</b> ,之后便会弹出分辨率 | 窗口,用户根据使用的   |
| XYF       | XYF 上位机          | 使用说明                 | PAGE: 4 OF18 |
|           |                  |                      |              |

产品选择合适分辨率,比如7寸模块我们设置为宽度:800,高度:480。

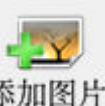

这样一个空的工程就建立了,接下来我们需要往工程里添加图片,点击<sup>添加图片</sup>后我们找到电脑中已经制作好的图片,<mark>图片名字是以编号命名</mark>,将其批量加载到工程中,加载完成后,右边"列表"中会显示已经加载的图片,如下图所示

|     |    | 0           | 类型: JPEG 图<br>尺寸: 800 x 4 | ]像<br>80 | $\nabla$  |
|-----|----|-------------|---------------------------|----------|-----------|
|     |    | 1           | 类型: JPEG 图<br>尺寸: 800 x 4 | ]像<br>80 | - V<br>-  |
| •   | 12 | 2           | 类型: JPEG 图<br>尺寸: 800 x 4 | 【像<br>80 |           |
|     |    | 3           | 类型: JPEG 图<br>尺寸: 800 x 4 | ]像<br>80 |           |
|     |    | 5           | 类型: JPEG 图<br>尺寸: 800 x 4 | ]像<br>80 |           |
|     | -  | 22          | 类型: JPEG 图<br>尺寸: 800 x 4 | ]像<br>80 |           |
| -   |    | 36          | 类型: JPEG 图<br>尺寸: 800 x 4 | ]像<br>80 |           |
| 1   |    | 37          | 类型: JPEG 图<br>尺寸: 800 x 4 | ]像<br>80 |           |
| 3   |    | 38          | 类型: JPEG 图<br>尺寸: 800 x 4 | ]像<br>80 |           |
| 10  |    | 39          | 类型: JPEG 图<br>尺寸: 800 x 4 | ]像<br>80 |           |
|     |    |             |                           |          |           |
| XYF |    | XYF 上位机使用说明 |                           | PAG      | E: 5 OF18 |

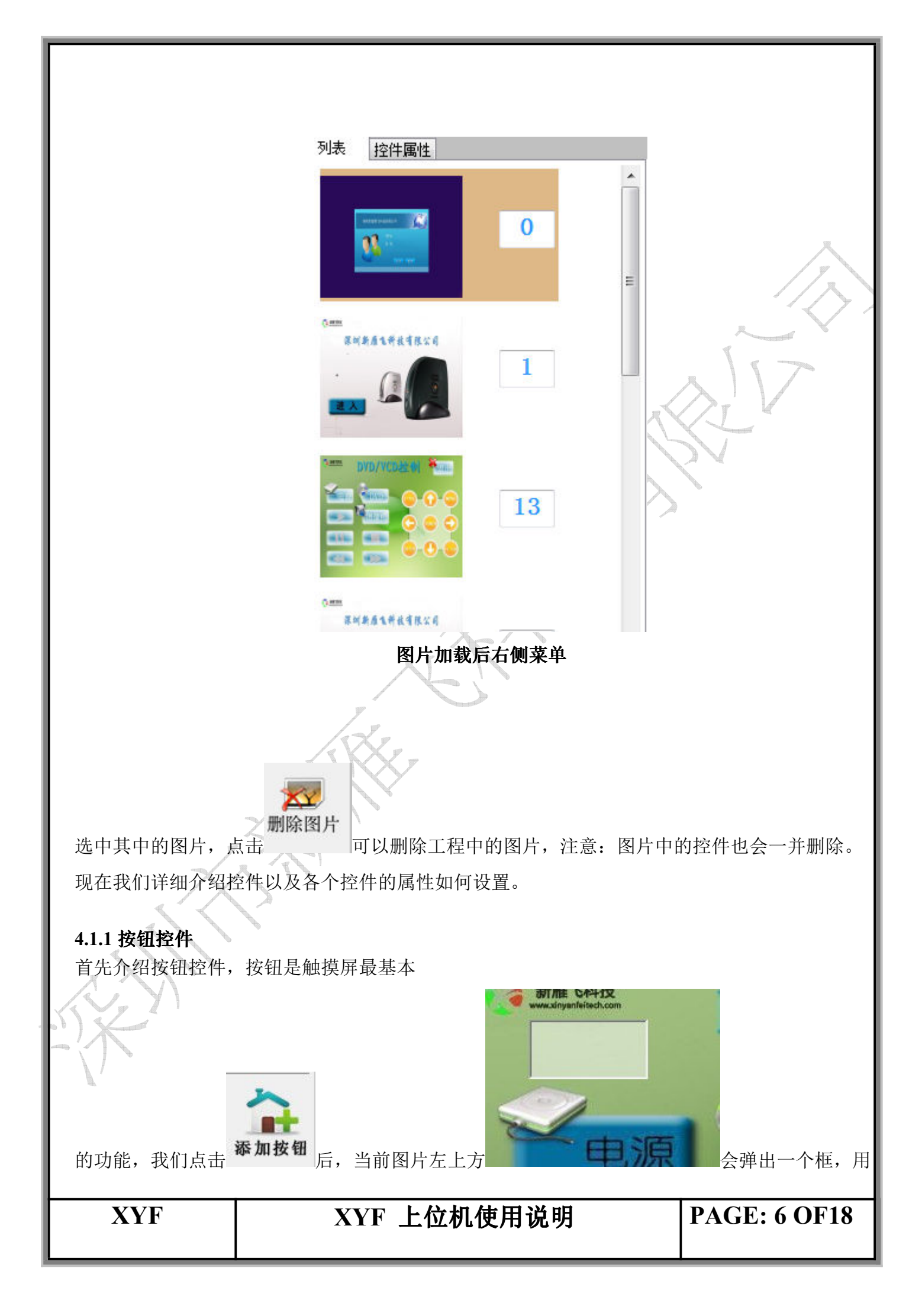

户将该框拉到按钮区域,此框是可以放大缩小的。点击按钮区域右侧"控件属性"栏对按钮控件进行设置。

| ۵                | 布局中文     |               |
|------------------|----------|---------------|
| $\triangleright$ | 大小       | 217, 68       |
| $\triangleright$ | 位置       | 48, 323       |
| ٨                | 外观中文     |               |
|                  | 背影色      | 📃 Transparent |
|                  | 边框样式     | Fixed3D       |
| ٨                | 文档设置中    | 文             |
|                  | Button类型 | 切换画面按钮        |
|                  | 编辑控件编辑   | 0             |
|                  | 初始化状态    | 未点击           |
|                  | 触控键码     | 0             |
|                  | 当前图片编辑   | 1             |
|                  | 动画图片编辑   | 22            |
|                  | 高度       | 68            |
|                  | 宽度       | 217           |
| $\triangleright$ | 目标矩形区b   | 0, 0, 0, 0    |
|                  | 目标图片编辑   | 23            |
| $\triangleright$ | 位置       | 48, 323       |
| $\triangleright$ | 粘帖本区域    | 0, 0          |
|                  | 组件编号     | 0             |

### 按钮属性栏

"大小"和"位置"是放置按钮控件时自动生成,表示了控件在图片上的位置和控件本身的大小,"背景色"用来设置按钮框显示的颜色和方式,该参数是为了按钮框显示多样,对按钮本身并不会产生影响,一般默认"Transparent"即透明显示就好。

"Button 类型"用以选择按钮控件的类型,通过读屏使用说明我们知道按钮控件总共有4种,点击"切换画面按钮"右边下拉菜单我们可以看到按钮类型选择,分别有1:切换画面按钮;2:点动按钮(也叫自锁按钮);3:ASC 码图片按钮;4:局部剪切按钮。我们逐个介绍,首先看"切换画面按钮",这个类型的按钮是专为画面之间切换准备的,其对应的属性栏分别如下: "当前图片编号":对应该按钮控件所在的图片。

"目标图片编号":点击该栏右侧按钮弹出窗口如下,在窗口中选择要切换的按钮,如果不想切换到别的图片或者希望自己用指令控制切换(0x70指令),则不选择目标图片并直接关闭弹出窗口,或者直接在该栏里输入-1。"组件编号":该按钮的编号,范围是0-127。

XYF

XYF 上位机使用说明

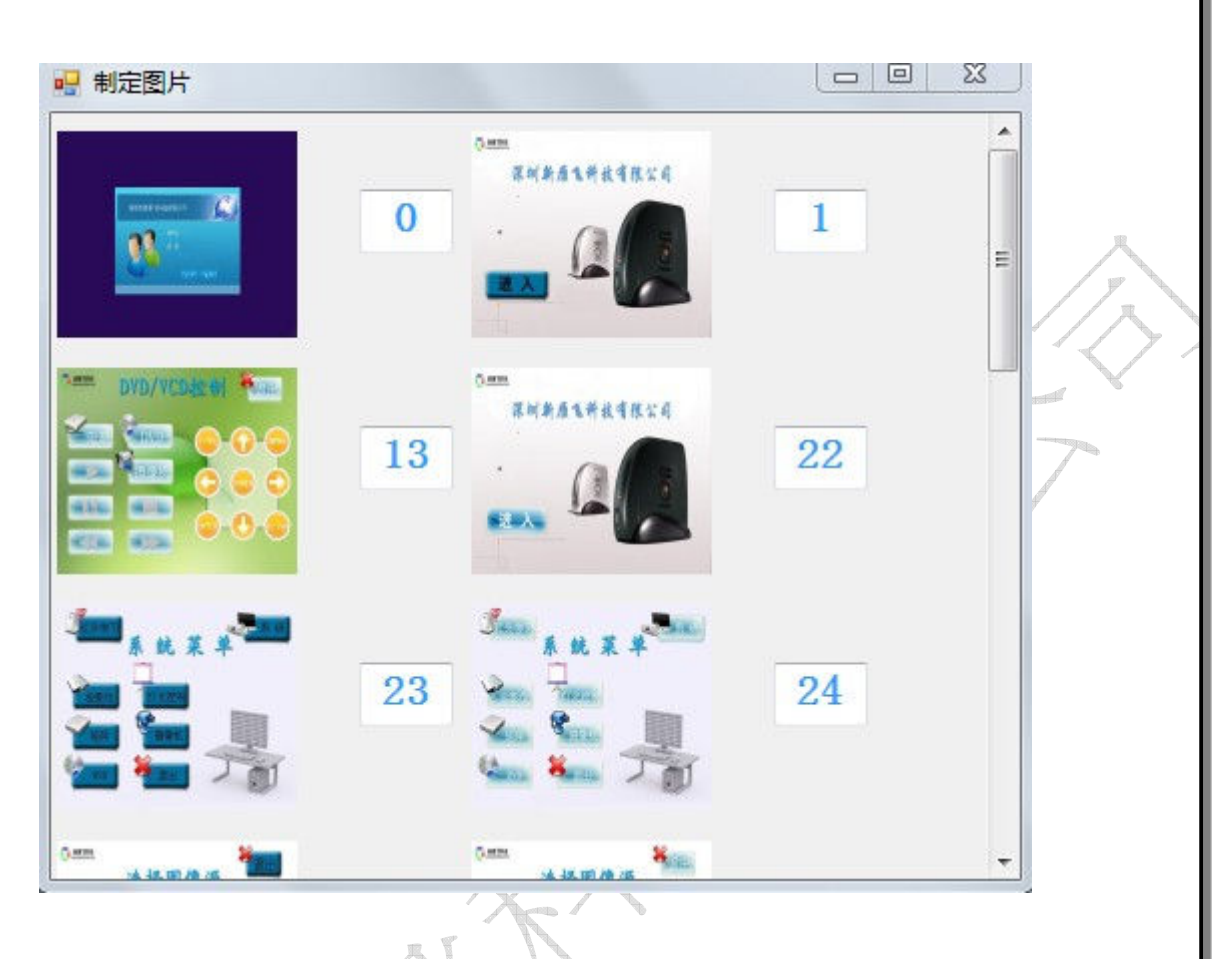

目标图片弹出窗口

"动画图片编号":该属性是按钮点击后的效果,新雁飞按钮按下和弹起一般用两副图来制作, 一副图是按钮正常效果,另一幅图则是在相同按钮位置制作按钮按下效果,此属性栏操作与 "目标图片编号"基本相同,点击该栏右侧按钮弹出窗口选择按下效果图片,直接关闭或者输入

"触控键码"是按钮按下时 HMI 向外部发送的代码,如下图,上位机设置是以 10 进制表达,下 面的按钮键码设置为 32,点击后返回的键码为 0xAA 0x78 0x00 0x20 0xCC 0x33 0xC3 0x3C,按钮 弹起后返回 0xAA 0x79 0x00 0x20 0xCC 0x33 0xC3 0x3C。

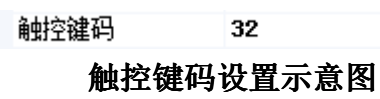

如果用户在"按钮类型"中选择了"点动按钮","当前图片编号"和"动画图片编号"设置与 切换按钮基本相同,"目标图片编号"因为自锁按钮一般不切换,所以我们将其设置为-1,需要 注意的是每个按钮都是单独的编号,指令操作时是根据按钮编号进行。该按钮的特点是按下后不 会自动弹起,需要再次点击才会弹起,按下时 HMI 发送 78 指令,弹起后发送 79 指令。

XYF

-1 则没有按下效果。>>

### XYF 上位机使用说明

**PAGE: 8 OF18** 

| 4 | 文档设置中文   |            |
|---|----------|------------|
|   | Button类型 | 点动按钮       |
|   | 编辑控件编号   | 0          |
|   | 初始化状态    | 未点击        |
|   | 触控键码     | 3          |
|   | 当前图片编号   | 23         |
|   | 动画图片编号   | 24         |
|   | 高度       | 63         |
|   | 宽度       | 159        |
| Þ | 目标矩形区域   | 0, 0, 0, 0 |
|   | 目标图片编号   | -1         |
| ⊳ | 位置       | 50, 276    |
| Þ | 粘帖本区域    | 0, 0       |
|   | 组件编号     | 5          |

#### 点动(自锁)按钮设置示意图

如果用户选择"asc 码图片按钮"时,我们的设置与"切换按钮"大部分相同,区别在于属性栏里的"编辑控件编号"该栏只有按钮时 asc 按钮时才是有效的,点击按钮后会把触控键码输入到 该编号的编辑框里,键码对应的是标准 ASC II 码,比如触控键码设置为 49(10 进制数),则点 击该按钮会往编辑框里输入"1"(因为1的 ASCII 码是十进制 49)。

文档设置中文 Button类型 asc码图片按钮 编辑控件编号 4 初始化状态 未点击 触控键码 49 当前图片编号 25 动画图片编号 26 79 高度 宽度 197 目标矩形区域 0, 0, 0, 0 目标图片编号-1 位置 152, 196 粘帖本区域 0, 0 组件编号 11

ASC 码图片按钮设置示意

用户选择"局部剪切按钮"时,当前图片编号和动画图片编号与前面的几种按钮设置都是一样的,"局部剪切按钮"特有的属性栏是"目标矩形区域","位置","粘贴本区域",此种非

的作用是将某幅图的某一部份剪切显示在当前图片的位置,剪切位置的控件也会出现在该图片上,需要注意的是剪切的位置与当且图片显示的位置是相同的,不能任意改变,所以我们需要设置的属性栏只有目标矩形区域和目标图片编号,这里的目标图片编号就是要剪切位置的图片编号,

XYF

## XYF 上位机使用说明

**PAGE: 9 OF18** 

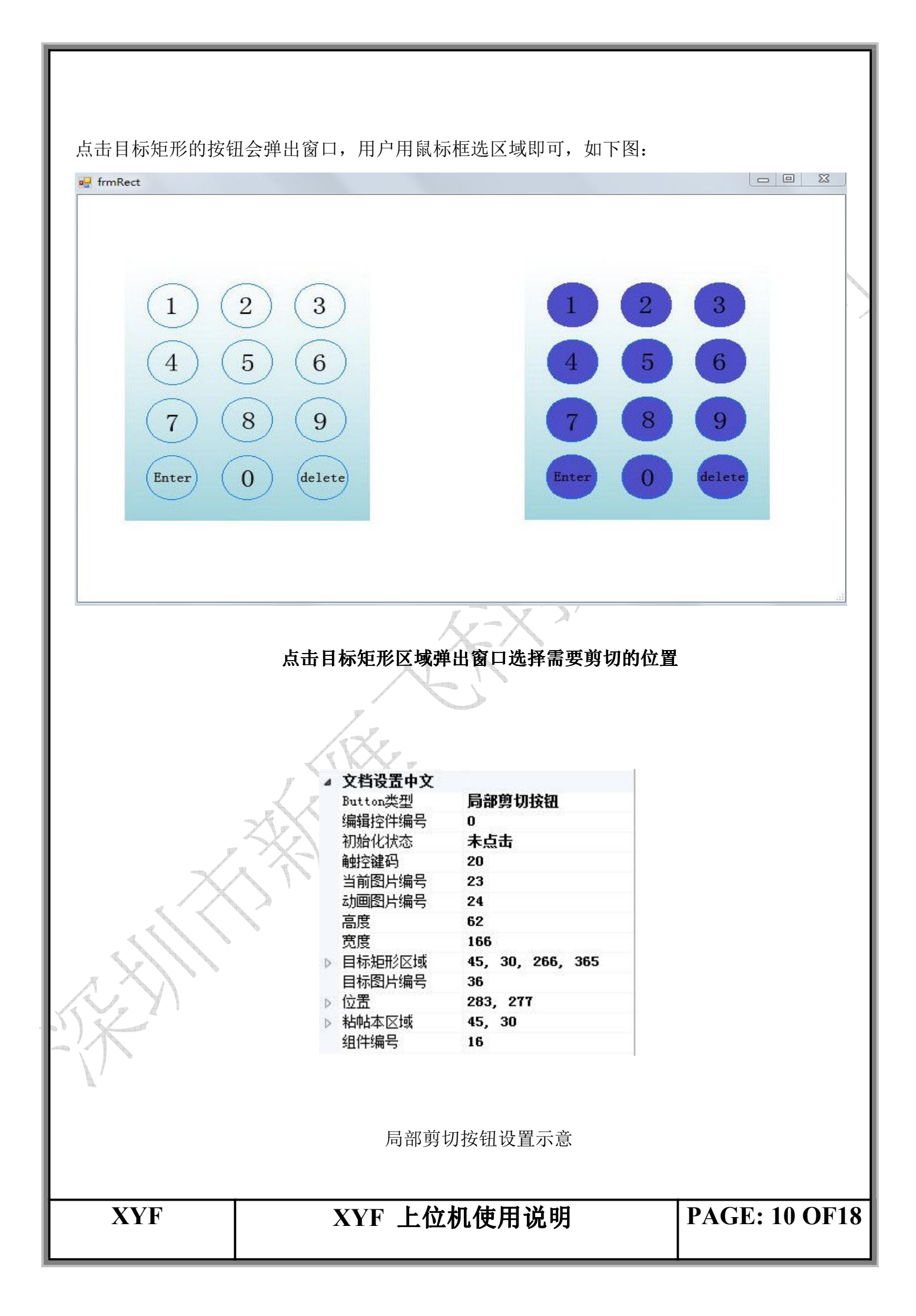

#### 4.1.2 编辑框控件

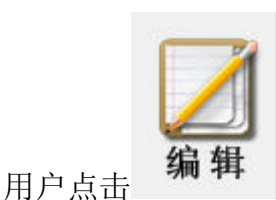

会在图片上弹出编辑框矩形,如下图:

|                                       | <u>(</u> ] <b>Z</b> +   ⊟ |             |
|---------------------------------------|---------------------------|-------------|
|                                       | ▲ 文档设置中文                  | [           |
|                                       | 11日 背景颜色                  | 255, 255, 0 |
|                                       | ● 弾出位置                    | 0, 0        |
|                                       | 当前图片编号                    | 0           |
|                                       | 返回类型                      | RtnAscii    |
|                                       | 高度                        | 19          |
|                                       | 宽度                        | 130         |
|                                       | 内容                        |             |
| 公司                                    | 前景颜色                      | 255, 0, 255 |
| Million Million                       | ● 位置                      | 413, 229    |
|                                       | 小数点数                      | 0           |
|                                       | 字体类型                      | ascii_8_16  |
|                                       | 组件编号                      | 8           |
|                                       | 组件类型                      | 普通编辑框       |
|                                       |                           |             |
|                                       |                           |             |
|                                       |                           |             |
|                                       |                           |             |
|                                       |                           |             |
|                                       |                           |             |
| T R K Y                               |                           |             |
| 2 2 2 2 2 2 2 2 2 2 2 2 2 2 2 2 2 2 2 | 圣马马达                      |             |

"背景颜色"对应编辑框的颜色,"前景颜色"对应编辑框里字体显示颜色,"字体类型"对应显示在编辑框里字体的大小,每个编辑框控件对应唯一一个"组件编号",当用指令对其读写时则根据该编号操作,"返回类型"可以让编辑框返回 ASC II 码或者十进制数,RtnAscii 为返回ASC II 码,RtnOct 为返回 10 进制数,当返回类型为 10 进制数时,"小数点数"设置了小数的位数,返回的格式请参考屏的指令使用说明。我们看到编辑框也有多种类型可供选择,分别是: "普通编辑框";"点击后弹出数字键盘";"显示密码并弹出键盘";"普通密码编辑框";"

非后

弹出字母键盘";共5种,有两种键盘可供选择,一是数字键盘,只有数字输入,另外是字母键盘,有数字也有字母,当选择有键盘弹出时则会弹出键盘对该编辑框进行输入,而读编辑框则需要用指令,属性栏"弹出位置"即是键盘弹出的位置,表达为\*\*,\*\*前面是X坐标,后面是Y坐标。当用户选择编辑框类型为密码框类型时,编辑框的内容显示的都是"\*"。注意:编辑框控件上的值是会自动保存的,并且切换到别的图片上后依然可以读取。

**XYF** XYF 上位机使用说明 **PAGE: 11 OF18** 

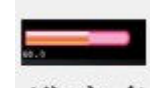

用户点击 进度条 后即可在图片上放置进度条控件,如下图:

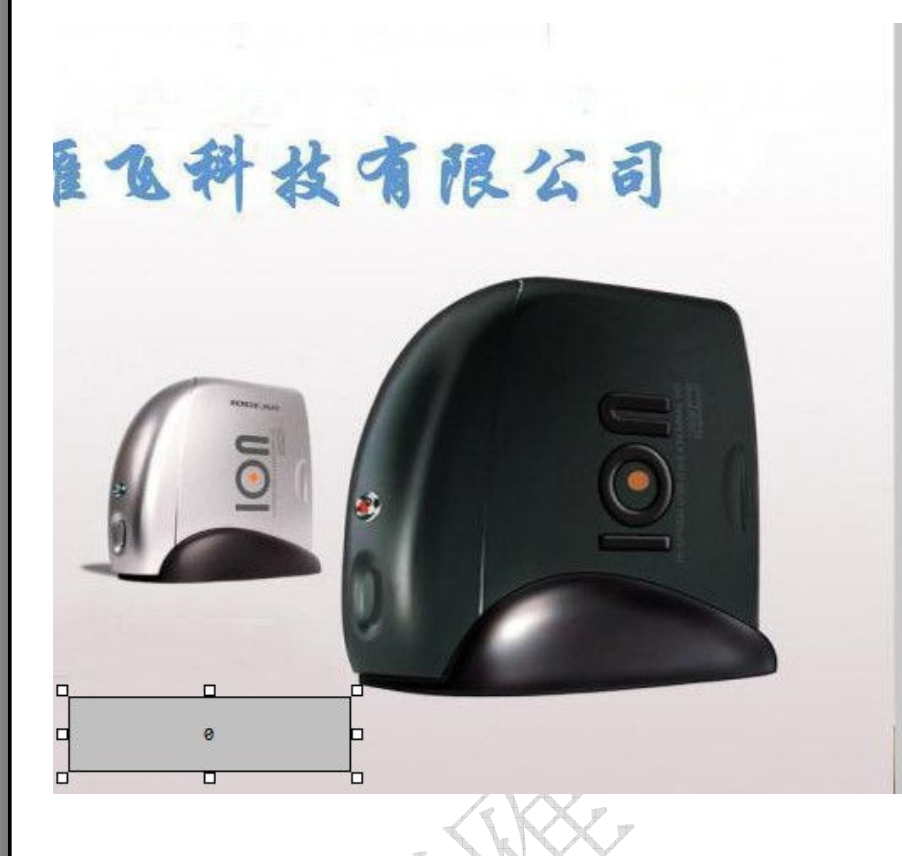

| 文档设置中文 |               |
|--------|---------------|
| 当前图片编号 | 1             |
| 当前值    | 0             |
| 高度     | 45            |
| 宽度     | 167           |
| 水平或垂直  | 水平            |
| 位置     | 312, 410      |
| 右侧颜色   | 192, 192, 192 |
| 组件编号   | 0             |
| 组件状态   | 建立控件          |
| 最大值    | 100           |
| 最小值    | 0             |
| 左侧颜色   | 255, 0, 0     |

右边是进度条控件对应的属性栏,分别有如下属性: 当前图片编号:指该进度条所在的图片编号。 当前值: 第一次显示时的进度条数值, 图片切换时, 进度条值是会自动保存的。 高度和宽度: 这两个属性是根据用户框选自动生成。 水平或垂直: 进度条显示的方式, 可以是水平也可以是垂直。 右侧颜色: 进度条右侧颜色即进度的颜色, 对应对应垂直进度条的上方颜色。 左侧颜色: 进度条左侧颜色, 对应垂直进度条的下部颜色。 位置:用户框选时自动生成,是进度条的左上脚的坐标。 组件编号:进度条的编号,没个进度条控件都有一个独立的编号,指令操作时根据编号对其操作 组件状态:这里选择建立控件。 最大值:进度条的最大值。 最小值:进度条的最小值,例如最大值100,最小值为0,我们往进度条里输入0则当前进度为0 , 输入100则显示满进度。 **PAGE: 12 OF18 XYF** XYF 上位机使用说明

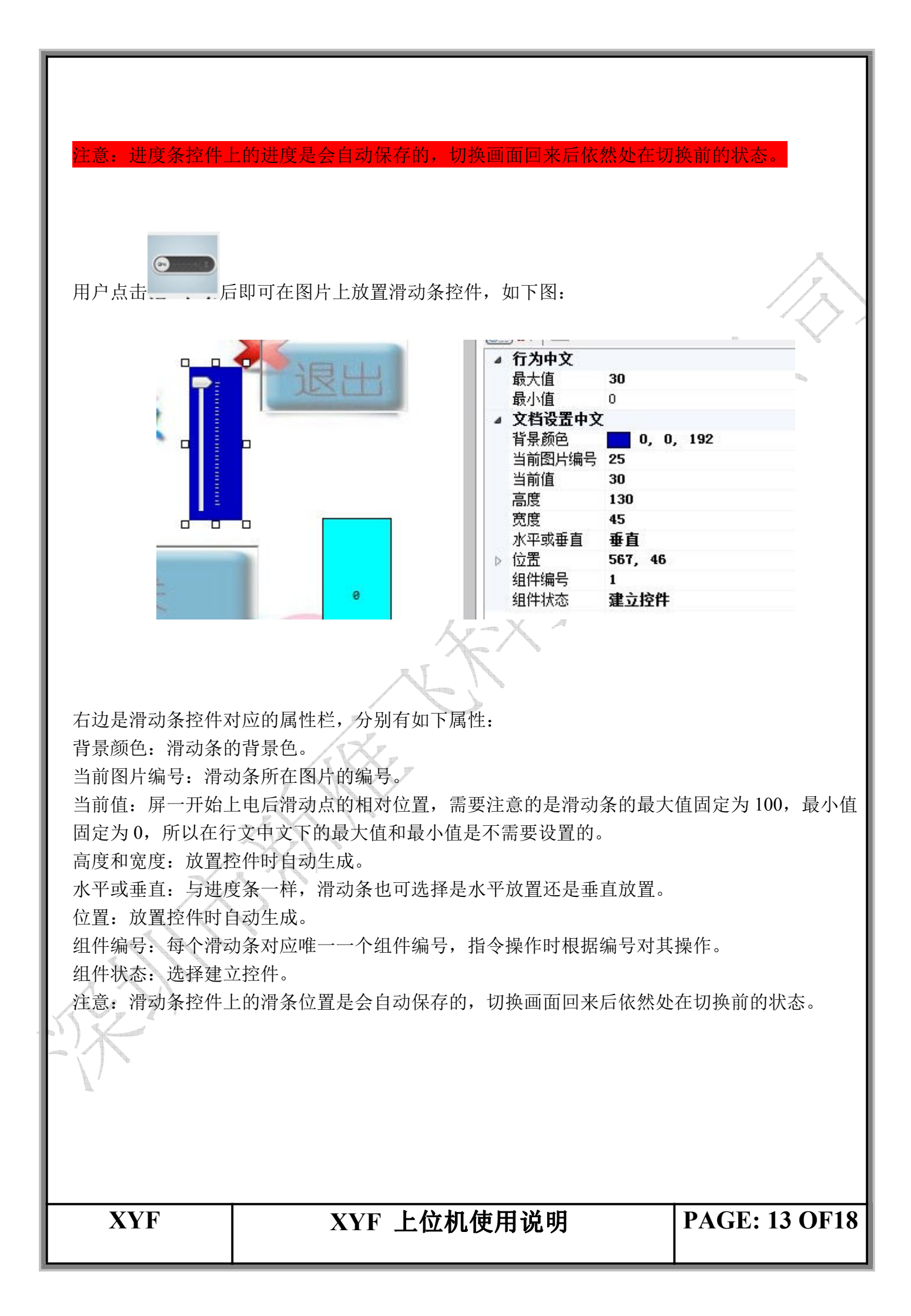

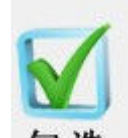

用户点击 <sup>43 26</sup> 后可在图片上放置勾选控件,如下图:

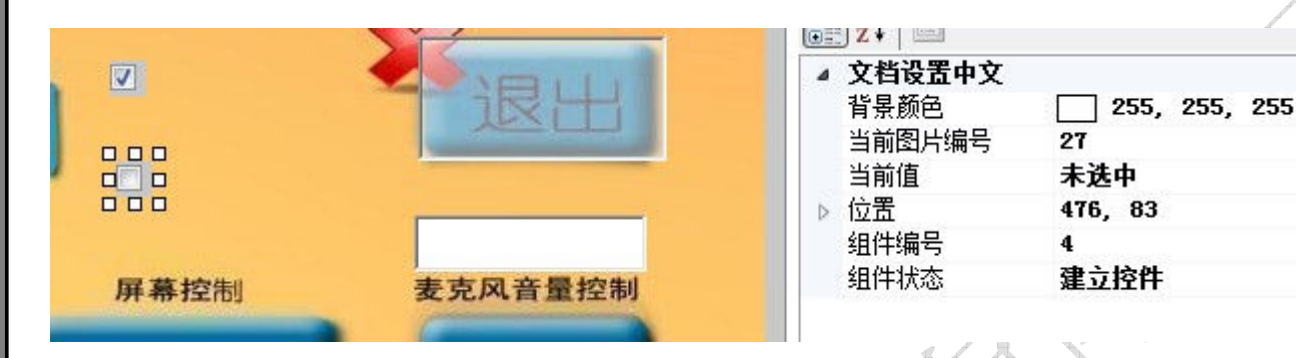

其分别有如下属性:

背景颜色: 勾选框里颜色。

当前图片编号: 控件所在图片的编号。

当前值: 上电后首次显示的状态, 选中或者未选中。

位置: 放置控件时自动生成, 表达左上角坐标。

组件编号:每个勾选控件对应唯一一个组件编号,指令操作时根据编号对其操作,与别的控件不同在于,勾选控件只有 0:未选中,1:选中两个值对应。

组件状态:选择"建立控件"。

控件操作完毕后我们点击保存,保存用户操作设置,如果不点保存关闭软件后用户之前的操

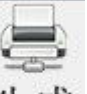

作将不会保存下来。之后我们点击 生成,将会弹出如下窗口。

XYF 上位机使用说明

**PAGE: 14 OF18** 

| 🦞 卜戴界回             |                                                                                                    | <u>م تا با</u>                            |
|--------------------|----------------------------------------------------------------------------------------------------|-------------------------------------------|
| 端口号:               | ▼ 端口状态: 波特率: <sup>115200</sup> ▼ 关闭                                                                                                    |                                           |
| [打开] [] き          | を闭 握手 生成BIN文件 终端设置                                                                                                    | 下载时钟                                      |
| 下载图片               | button 下载TextBox 下载进度条 下载滑动条                                                                                                    | 下载CheckBox                                |
| 端口号软件会根据用载操作首先要握手之 | 引户电脑已有的串口自动识别,波特率默认是 115200,<br>能执行。          "握手成功,终端0d,版本1         確定         握手成功         发目N 文件",依次点击下载图片,下载 button,下载 te<br>ckbox,将图片和配置文件下载到屏终端里,下载完成 | 首先点击握手,因为下<br>extbox,下载进度条,下<br>后我们点击"终端设 |
| XYF                | XYF 上位机使用说明                                                                                                    | PAGE: 15 OF18                             |

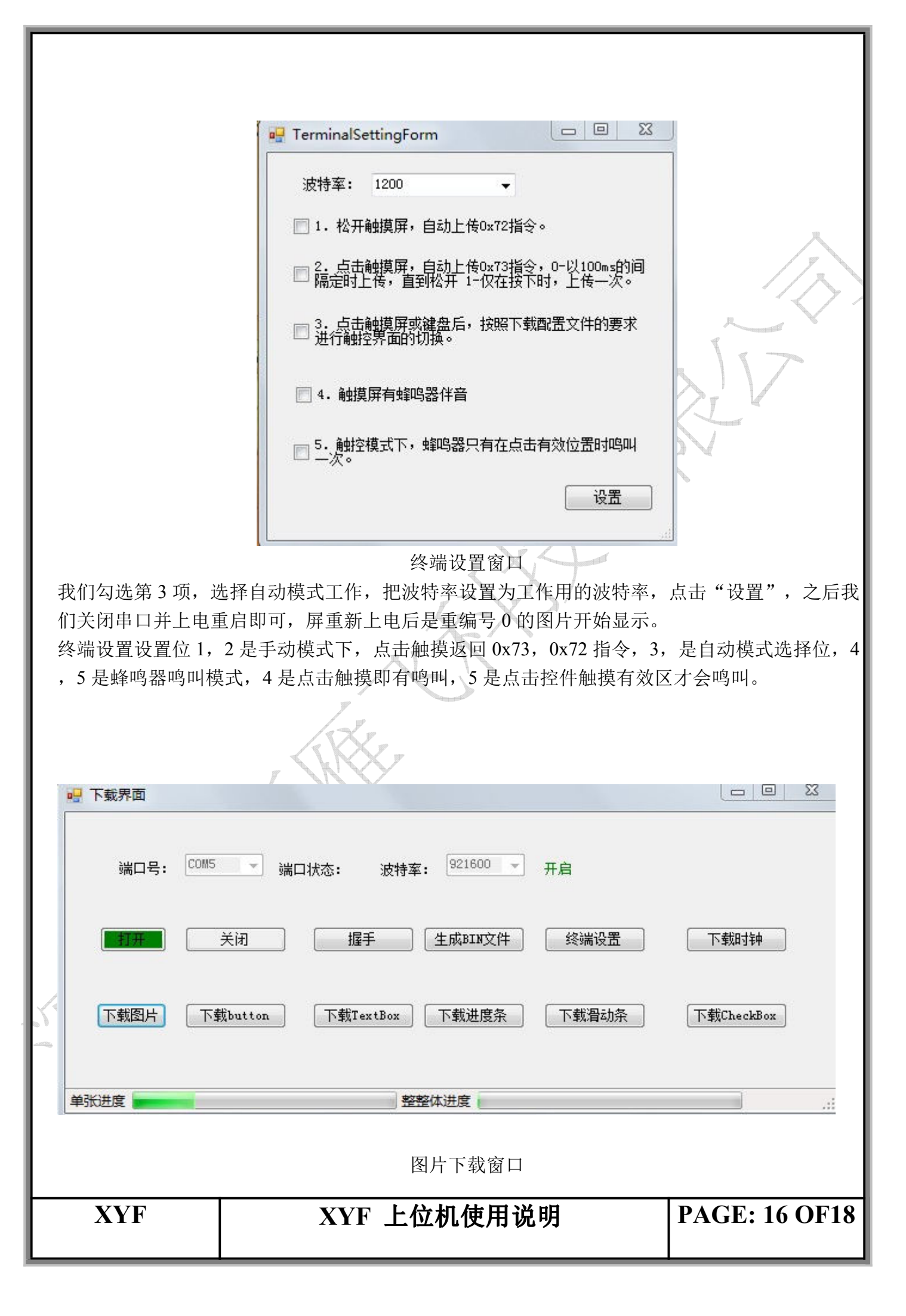

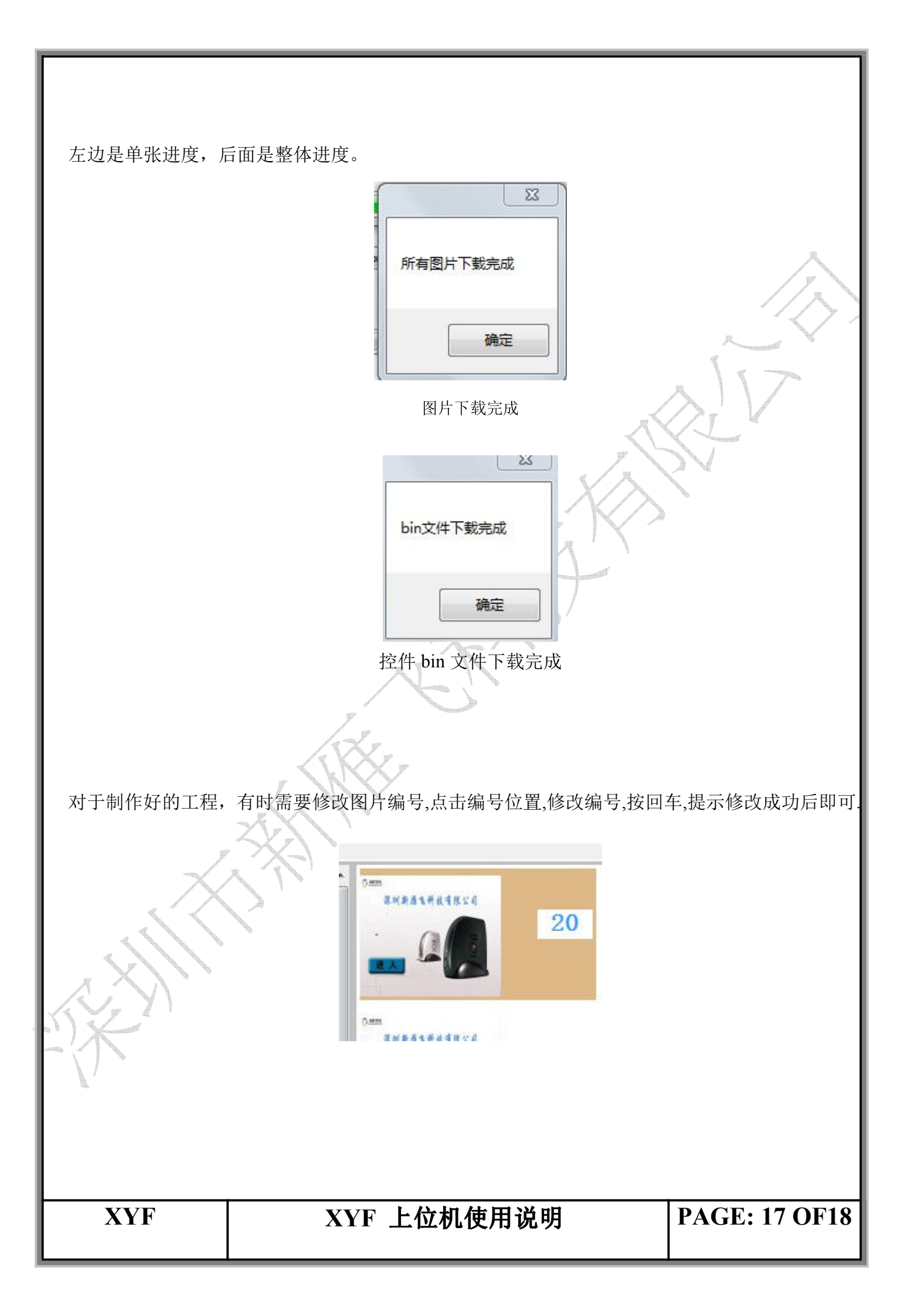

| -  |      | L   | 23 |
|----|------|-----|----|
| 修改 | 如图片编 | 号成功 | I  |
|    |      | 确定  |    |

点击回车后显示修改成功

新雁飞上位机使用我们就介绍到这里,您对产品或者产品功能使用上有任何疑问的话可以拨 打我们的联系电话 0755-29916849,我们期待您的来电。为了您的满意,我们一直在努力!

# XYF 上位机使用说明

**PAGE: 18 OF18**